# PPPoE WAN-instellingen configureren op de RV34x-router

# Doel

Dit artikel is bedoeld om u te laten zien hoe u de PPPoE WAN-instellingen op de RV34x-router kunt configureren.

### Inleiding

Een Wide Area Network (WAN) is een netwerk dat een breed gebied bestrijkt. Een gebruiker of een netwerk van gebruikers kan met internet verbinding maken via een Internet Service Provider (ISP) die verschillende methoden aanbiedt om een client met een internetverbinding in te stellen. Deze methoden kunnen zijn: automatisch Dynamic Host Configuration Protocol (DHCP), Static Internet Protocol (IP), Point-to-Point Protocol over Ethernet (PPPoE), Point-to-Point Tunneling Protocol (PPTP), Layer 2 Tunneling Protocol (L2TP), Bridge en Stateless Address Auto-Configuration (SLAAC) voor IPv6.

Het configureren van de juiste WAN-instellingen op de router is nodig om de internetverbinding correct in te stellen op basis van uw netwerkvereisten en instellingen. Sommige WAN-instellingen die op uw router moeten worden gebruikt, zoals gebruikersnamen, wachtwoorden, IP-adressen en DNS-servers, moeten door uw ISP aan u worden geleverd.

In dit scenario, vereist de instelling van de ISP de router om de instellingen van PPPoE te gebruiken om met internet te verbinden. Dit is een netwerkprotocol dat een virtuele tunnel maakt van eindpunt tot eindpunt. PPPoE vereist inlogreferenties om de verbinding tussen de gebruiker en de ISP te maken. Dit biedt extra beveiliging omdat de gebruiker niet altijd verbonden is met internet. PPPoE wordt voornamelijk gebruikt met DSL-services (Digital Subscriber Line), waar gebruikers via een DSL-modem en Ethernet verbinding maken.

#### Toepasselijke apparaten | Software versie

- RV340 | 1.0.01.17 (laatste download)
- RV340 W | 1.0.01.17 (laatste download)
- RV345 | 1.0.01.17 (laatste download)
- RV345P router | 1.0.01.17 (laatste download)

# PPPoE WAN-instellingen configureren

De ISP verstrekt de PPPoE-parameters.

# Stap 1

Toegang tot de router op web-gebaseerde voorziening en kies WAN > WAN-instellingen.

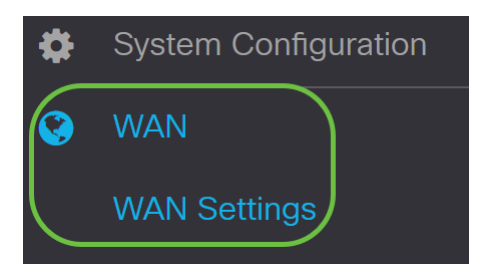

# Stap 2

Klik in de WAN-tabel op de knop Toevoegen.

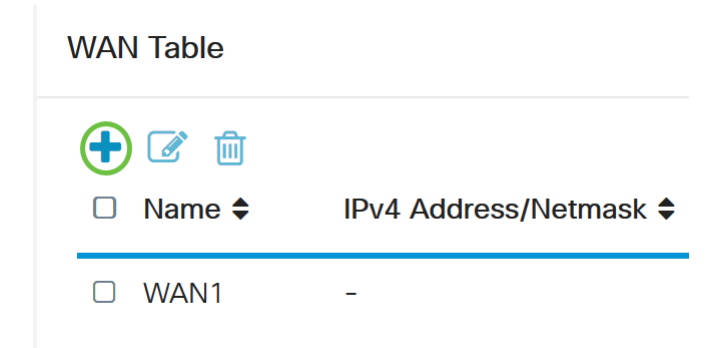

# Stap 3

In het venster *Add/wijzig WAN Sub-interface* dat verschijnt, klikt u op op de WAN sub-interface die u wilt configureren.

# Add/Edit WAN Sub-interface

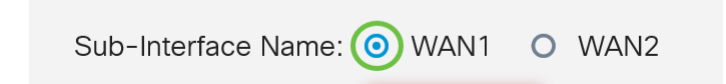

In dit voorbeeld wordt WAN1 geselecteerd. Dit is de standaardinstelling.

# Stap 4

Voer de VLAN-id in het opgegeven veld. In dit voorbeeld wordt 1 gebruikt.

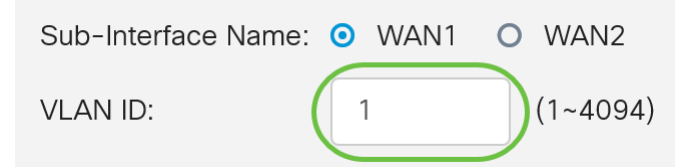

# Stap 5

Klik op het tabblad van de verbinding die u gebruikt.

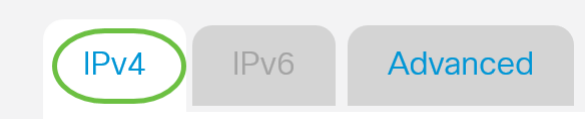

In dit voorbeeld wordt **IPv4** geselecteerd. Dit is de standaardinstelling. Als u *IPv6* gebruikt, sla dan over naar <u>IPv6</u>.

IPv4

#### Stap 6

Klik op de knop **PPPoE** om het *verbindingstype* te kiezen.

Connection Type:

| 0 | DHCP      |
|---|-----------|
| 0 | Static IP |
| 0 | PPPoE     |
| 0 | PPTP      |
| 0 | L2TP      |
| 0 | Bridge    |

#### Stap 7

Typ onder PPPoE Settings de naam van de gebruiker in het veld dat wordt meegeleverd.

| Connection Type: | O DHCP      |  |
|------------------|-------------|--|
|                  | O Static IP |  |
|                  | • PPPoE     |  |
|                  | O PPTP      |  |
|                  | O L2TP      |  |
|                  | O Bridge    |  |
|                  |             |  |
|                  |             |  |
| PPPoE Settings   |             |  |
| Username:        | UserA       |  |
|                  |             |  |

In dit voorbeeld wordt UserA gebruikt.

#### Stap 8

Voer het wachtwoord in het opgegeven veld.

| Password:      | •••••• |
|----------------|--------|
| Username:      | UserA  |
| PPPoE Settings |        |

Kies de DNS-server in het uitrolmenu. De opties zijn:

- *Gebruik PPPoE Provided DNS Server* Hiermee kan de router de DNS server gebruiken die door de PPPoE-verbinding wordt geleverd.
- *Gebruik DNS zoals hieronder* Hiermee kunt u de router gebruiken voor de DNSserveradressen die u in de velden hieronder wilt instellen.

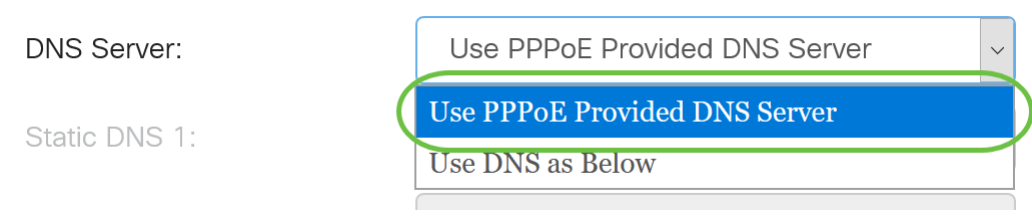

In dit voorbeeld wordt **gebruik gemaakt van PPPoE Provided DNS Server**. Dit is de standaardinstelling.

# Stap 10

Klik op een radioknop om de Connect-modus te kiezen. De opties zijn:

- Connect op verzoek Hiermee kan internetverbinding alleen worden toegestaan wanneer er verkeer is. Deze optie is ideaal als de ISP kosten aanrekent op basis van hoe lang de verbinding actief is. Als u deze optie kiest, dient u een maximale stationaire tijd in te stellen. Dit zou de hoeveelheid tijd bepalen die de verbinding kan worden stilgezet voordat zij wordt beëindigd.
- Houd Alive Met deze optie kan de internetverbinding te allen tijde actief zijn.

| O Connection on Demand. |   |                                  |
|-------------------------|---|----------------------------------|
| Max Idle Time           | 5 | min. (Range: 1-9999, Default: 5) |
| Keep Alive.             |   |                                  |

In dit voorbeeld is Alive gekozen. Dit is de standaardinstelling.

# Stap 11

Kies het type verificatie in het vervolgkeuzemenu Verificatietype. De opties zijn:

- *Automatische onderhandeling* Met deze optie kan de router vragen naar de ISP-server verzenden om te bepalen welke verificatiemethode wordt gebruikt. De router stuurt dan de authenticatie geloofsbrieven met het juiste authenticatietype.
- *PAP* Wachtwoord verificatieprotocol is een verificatieprotocol waarmee onversleutelde ASCII-wachtwoorden via het netwerk worden verzonden. Dit is een onveilige authenticatiemethode.
- *CHAP* Challenge Handshake Authentication Protocol is een verificatieprotocol dat verificatie verifieert door het gebruik van een handdruk van drie kanten. Deze handdruk vindt plaats op het moment van de eerste verbinding en met willekeurige tussenpozen na de eerste verbinding.
- *MS-CHAP* Dit is de Microsoft versie van CHAP. MS-CHAP is in een formaat ontworpen voor compatibiliteit met Windows NT-producten.

• *MS-CHAPv2* - Dit is een uitbreiding van MS-CHAP. MS-CHAPv2 is een sterkere authenticatiemethode dan MS-CHAP door een sterkere coderingssleutel.

| Auther                  | ntication Type:          | Auto Negotiation | ·   |
|-------------------------|--------------------------|------------------|-----|
| Service Name:           |                          | Auto Negotiation |     |
|                         |                          | РАР              |     |
|                         |                          | СНАР             |     |
| Note:                   | 1. Add this sub-interfac | MS-CHAP          | ute |
| based on routing table. | MS-CHAPv2                |                  |     |
|                         |                          |                  | -   |

In dit voorbeeld wordt auto-onderhandeling gekozen. Dit is de standaardinstelling.

#### Stap 12

Voer in het veld *Service Name* de naam in die de ISP gebruikt om het type toegang voor de router te definiëren.

| Authentication Type: | Auto Negotiation | ~ |
|----------------------|------------------|---|
| Service Name:        | RouterService    |   |

In dit voorbeeld wordt RouterService gebruikt.

# Stap 13

#### Klik op Toepassen.

| • Keep Alive.                                                                                          |                                                                                                    |
|----------------------------------------------------------------------------------------------------|----------------------------------------------------------------------------------------------------|
| Authentication Type:                                                                                   | Auto Negotiation                                                                                                    |
| Service Name:                                                                                          | RouterService                                                                                                    |
| Note: 1. Add this sub-interfac<br>based on routing table.<br>2. This interface Networ<br>configure it. | e to Multi-WAN table to forward the default route traffic. Or it will only forward the connected route traffic<br>rk Service Detection will turn off automatically when protocol is PPPoE. Please go to Multi-WAN to |
|                                                                                                    |                                                                                                    |
|                                                                                                    | Apply Cancel                                                                                                    |

#### IPv6

#### Stap 1

Klik op het tabblad IPv6.

| IPv4 IPv6 Advanced |
|--------------------|
|--------------------|

# Stap 2

Klik op de knop **PPPoE** om het verbindingstype te kiezen.

| IPv4     | IPv6     | Advanced                                                                                    |
|----------|----------|---------------------------------------------------------------------------------------------|
| Connecti | on Type: | <ul> <li>SLAAC</li> <li>DHCP</li> <li>Static IP</li> <li>PPPoE</li> <li>Disabled</li> </ul> |

# Stap 3

Kies in het gedeelte PPPoE-instellingen een van de volgende opties:

- Deel dezelfde sessie met IPv4 selecteer Dezelfde sessie delen met IPv4 om dezelfde gebruikersnaam/wachtwoord opnieuw te gebruiken die is geconfigureerd in IPv4 PPPoE-instelling en IPv4- en IPv6-adressen te verkrijgen van dezelfde PPPoE-sessie.
- Afzonderlijke IPv4- en IPv6-sessies Selecteer afzonderlijke IPv4- en IPv6-sessies voor een gebruikersnaam/wachtwoord-instelling die alleen voor een IPv6 PPPoE-sessie wordt gebruikt.

| PPPoE Settings                 |            |                                 |
|--------------------------------|------------|---------------------------------|
| O Share same session with IPv4 | $\bigcirc$ | Separate IPv4 and IPv6 sessions |

In dit voorbeeld worden afzonderlijke IPv4- en IPv6-sessies geselecteerd.

# Stap 4

Typ onder PPPoE Settings de naam van de gebruiker in het veld dat wordt meegeleverd.

| PPPoE Settings                 |                                                     |
|--------------------------------|-----------------------------------------------------|
| O Share same session with IPv4 | <ul> <li>Separate IPv4 and IPv6 sessions</li> </ul> |
| Username:                      | JserV6                                              |

In dit voorbeeld wordt UserV6 gebruikt.

# Stap 5

Voer het wachtwoord in het opgegeven veld.

**PPPoE** Settings

| • Share same session with IF | Pv4 O Separate IPv4 and IPv6 sessions |
|------------------------------|---------------------------------------|
| Username:                    | UserV6                                |
| Password:                    | ••••••                                |

#### Stap 6

Klik op de vervolgkeuzelijst DNS-server en kies de DNS-server. De opties zijn:

- *Gebruik PPPoE Provided DNS Server* Hiermee kan de router de DNS serverinstellingen gebruiken die door de PPPoE-verbinding worden geleverd.
- *Gebruik DNS zoals hieronder* Hiermee kunt u de router gebruiken voor de DNSserveradressen die u in de velden hieronder wilt instellen.

| DNS Server:  | Use DNS as Below              | ~ |  |  |
|--------------|-------------------------------|---|--|--|
| Static DNS 1 | Use PPPoE Provided DNS Server |   |  |  |
|              | Use DNS as Below              |   |  |  |

In dit voorbeeld wordt DNS zoals hieronder geselecteerd. Dit is de standaardinstelling.

#### Stap 7

Voer in het veld *Static DNS 1* in het eerste DNS-serveradres in dat door uw ISP aan u wordt opgegeven.

| DNS Server:   | Use DNS as Below     |
|---------------|----------------------|
| Static DNS 1: | 2001:4860:4860::8888 |
| Static DNS 2: |                      |

In dit voorbeeld wordt 2001:4860:4860:888 gebruikt.

#### Stap 8

(Optioneel) Voer in het veld *Static DNS 2* in en voer het tweede DNS-serveradres in dat door uw ISP aan u is opgegeven.

| DNS Server:   | Use DNS as Below     | $\sim$ |
|---------------|----------------------|--------|
| Static DNS 1: | 2001:4860:4860::8888 |        |
| Static DNS 2: | 2001:4860:4860::8844 |        |

In dit voorbeeld wordt 2001:4860:4860:8844 gebruikt.

#### Stap 9

Klik op een radioknop om de Connect-modus te kiezen.

- Connect op verzoek Hiermee kan internetverbinding alleen worden toegestaan wanneer er verkeer is. Deze optie is ideaal als de ISP kosten aanrekent op basis van hoe lang de verbinding actief is. Als u deze optie kiest, dient u een maximale stationaire tijd in te stellen. Dit zou de hoeveelheid tijd bepalen die de verbinding kan worden stilgezet voordat zij wordt beëindigd.
- Houd Alive Met deze optie kan de internetverbinding te allen tijde actief zijn.

| O Connection on Demand. |               |   |                                  |
|-------------------------|---------------|---|----------------------------------|
|                         | Max Idle Time | 5 | min. (Range: 1-9999, Default: 5) |
| OKeep Alive.            |               |   |                                  |

In dit voorbeeld is Alive gekozen. Dit is de standaardinstelling.

# Stap 10

Kies het type verificatie in het vervolgkeuzemenu Verificatietype. De opties zijn:

- *Auto Negation* Met deze optie kunt u de router vragen naar de ISP-server sturen om te bepalen welke verificatiemethode moet worden gebruikt. De router stuurt dan de authenticatie geloofsbrieven met het juiste authenticatietype.
- *PAP* Wachtwoord verificatieprotocol is een verificatieprotocol waarmee onversleutelde ASCII-wachtwoorden via het netwerk worden verzonden. Dit is een onveilige authenticatiemethode.
- *CHAP* Challenge Handshake Authentication Protocol is een verificatieprotocol dat verificatie verifieert door het gebruik van een handdruk van drie kanten. Deze handdruk vindt plaats op het moment van de eerste verbinding en met willekeurige tussenpozen na de eerste verbinding.
- *MS-CHAP* Dit is de Microsoft versie van CHAP. MS-CHAP is in een formaat ontworpen voor compatibiliteit met Windows NT-producten.
- *MS-CHAPv2* Dit is een uitbreiding van MS-CHAP. MS-CHAPv2 is een sterkere authenticatiemethode dan MS-CHAP door een sterkere coderingssleutel.

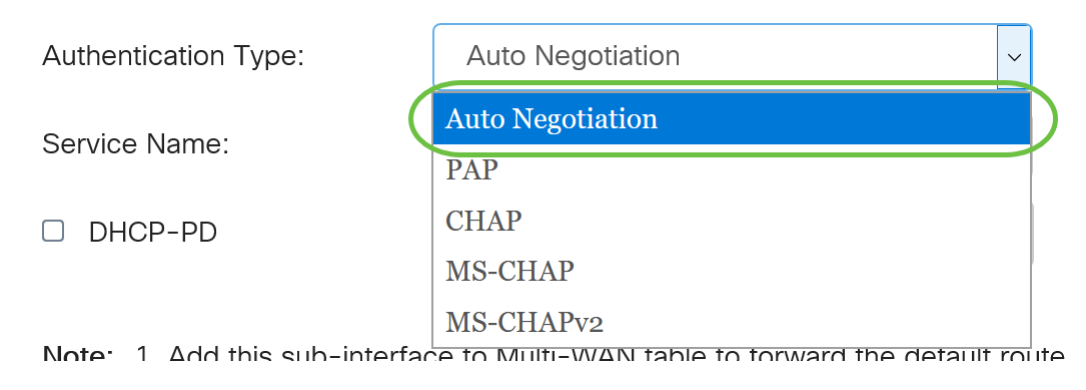

In dit voorbeeld wordt auto-onderhandeling gekozen. Dit is de standaardinstelling.

# Stap 11

Voer in het veld *Service Name* de naam in die de ISP gebruikt om het type toegang voor de router te definiëren.

| Authentication Type: | Auto Negotiation | $\sim$ |
|----------------------|------------------|--------|
| Service Name:        | RouterV6         |        |

In dit voorbeeld wordt RouterV6 gebruikt.

#### Stap 12

(Optioneel) Controleer het selectieteken **DHCP-PD** als u de delegatie van het prefix DHCPv6 gebruikt.

| DHCP-PD P | refix Name: |  |
|-----------|-------------|--|
|-----------|-------------|--|

# Stap 13

(Optioneel) Voer de prefixnaam in in het daarvoor bestemde veld.

| - Diloi 1 D |
|-------------|

Prefix Name

| ie: | DHCPv6 | ) |
|-----|--------|---|
|     |        |   |

In dit voorbeeld wordt DHCPv6 gebruikt.

#### Stap 14

Klik op Toepassen.

| Authentication Type:                                    | Auto Negotiat   | ion                         | ~       |                           |                   |                      |        |
|---------------------------------------------------------|-----------------|-----------------------------|---------|---------------------------|-------------------|----------------------|--------|
| Service Name:                                           | RouterV6        |                             |         |                           |                   |                      |        |
| C DHCP-PD                                               | Prefix Name:    | DHCPv6                      |         |                           |                   |                      |        |
| Note: 1. Add this sub-interface based on routing table. | ce to Multi-WAN | table to forward the defaul | lt rout | te traffic. Or it will or | າly forward the c | connected route traf | fic    |
|                                                         |                 |                             |         |                           |                   |                      |        |
|                                                         |                 |                             |         |                           |                   | Apply                | Cancel |

U hebt nu uw RV34x WAN-instellingen van de router op PPPoE ingesteld.

# Bekijk een video gerelateerd aan dit artikel...

Klik hier om andere Tech Talks uit Cisco te bekijken